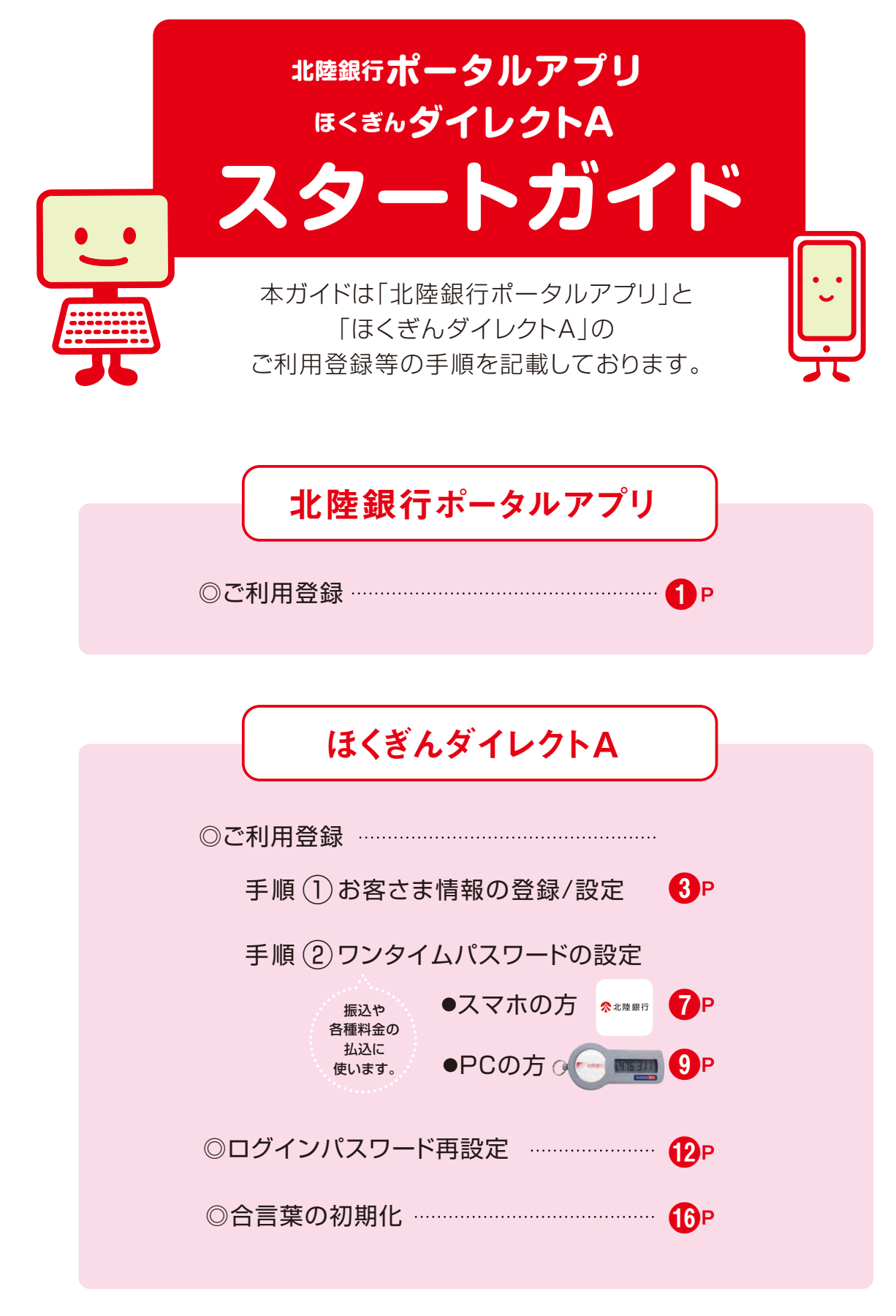

キャッシュカードをお持ちの方に限ります。

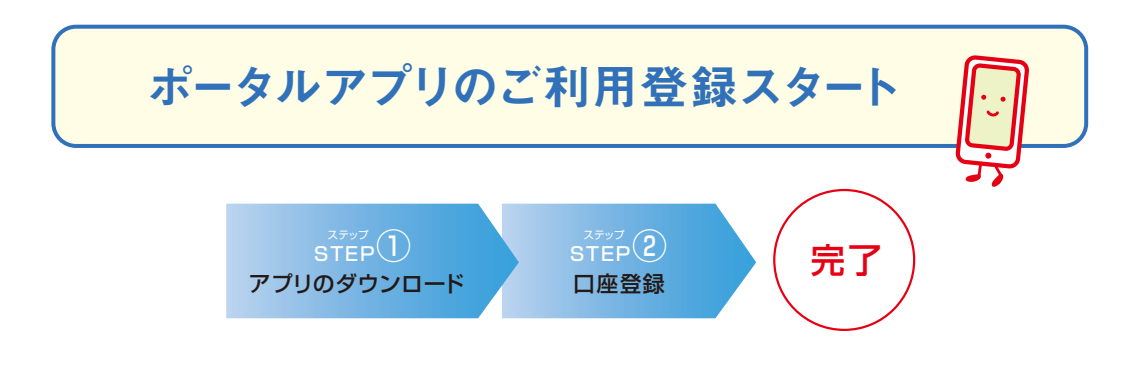

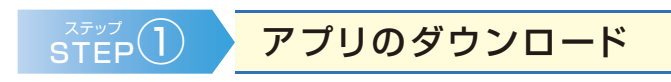

●以下のQRコードを読み込み、ダウンロードしてください。

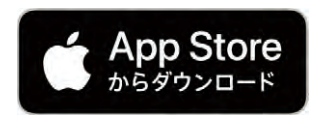

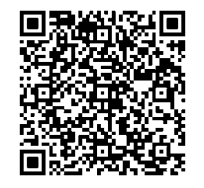

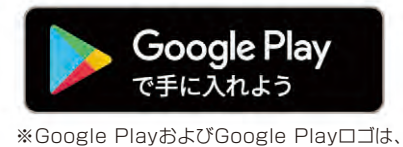

※Google PlayおよびGoogle Playロコは、 Google LLCの商標です。

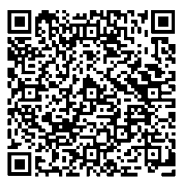

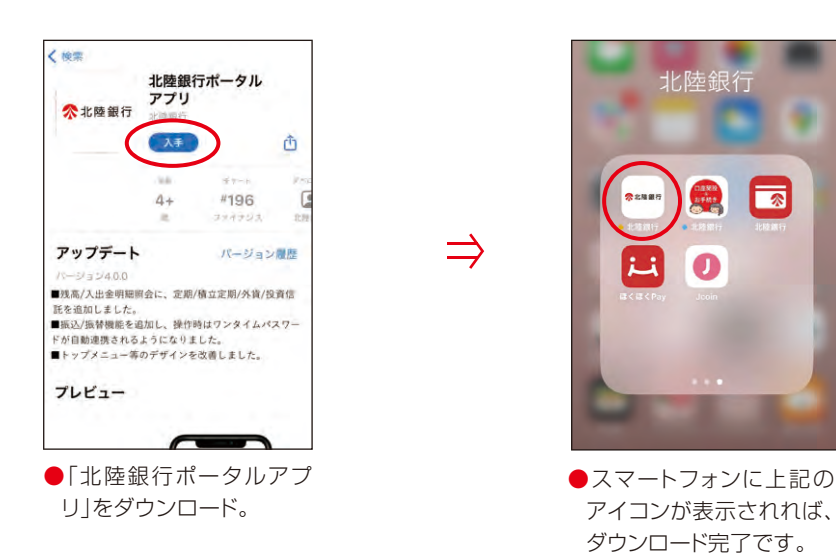

-0-

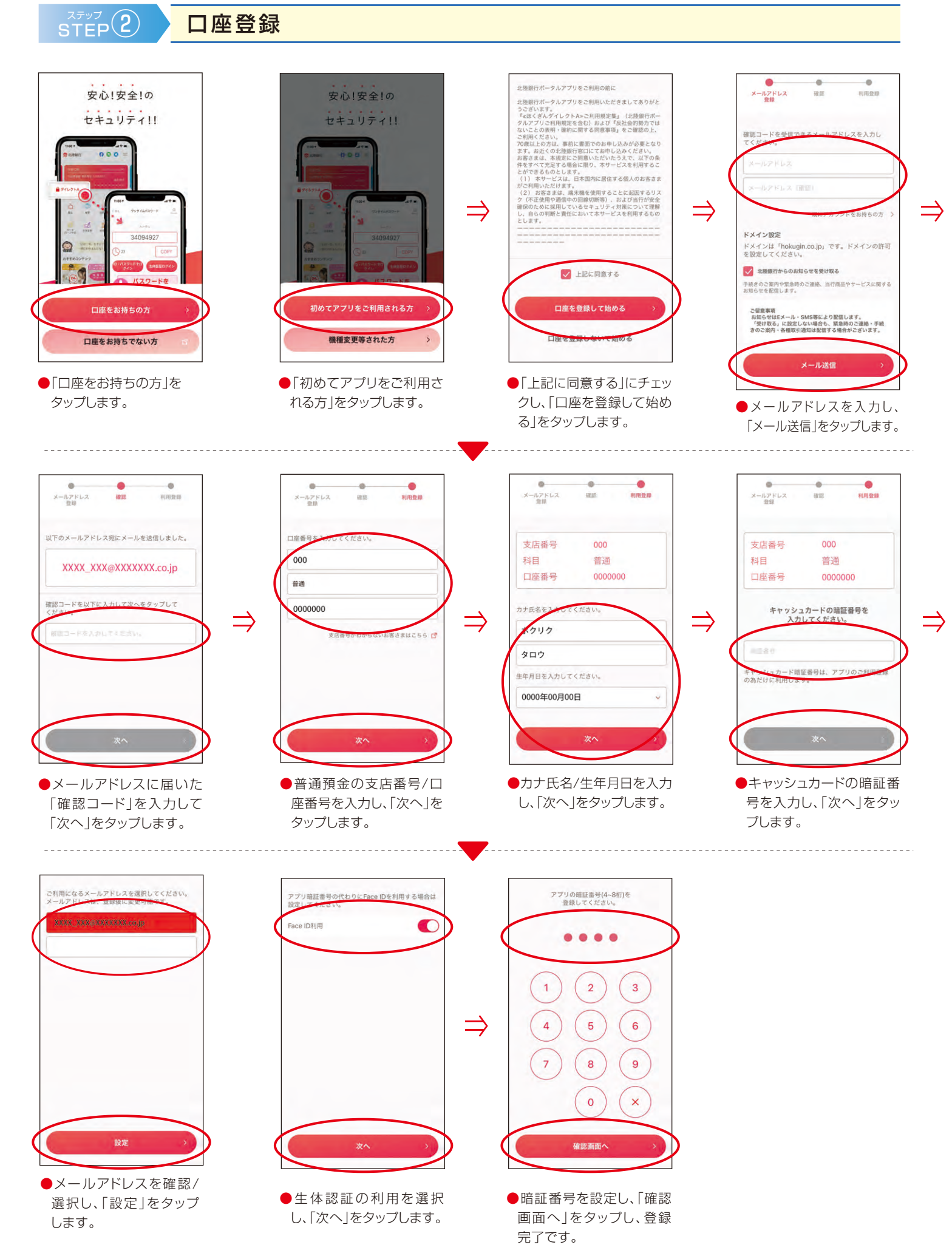

- 2 -

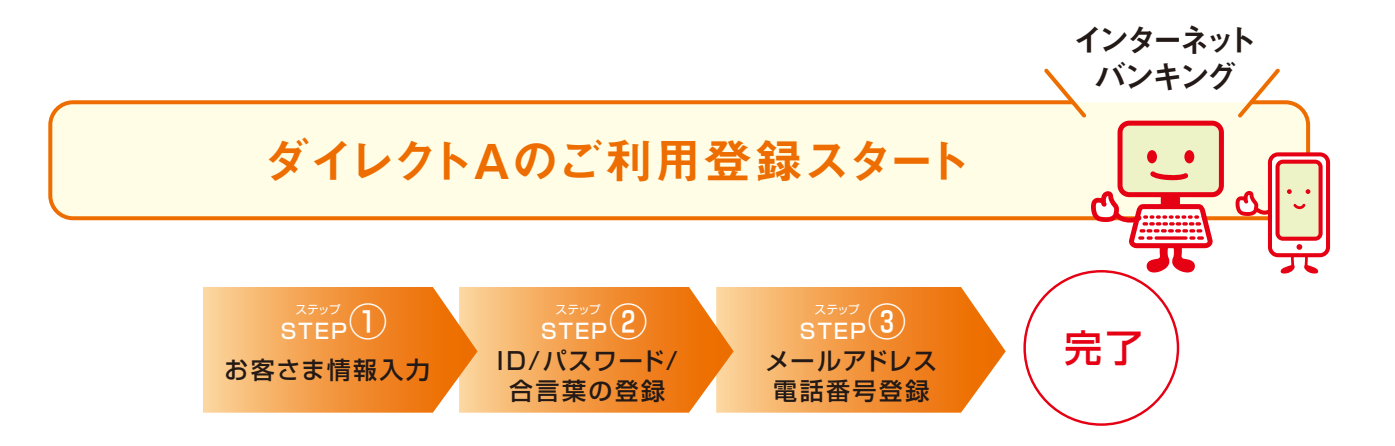

| 《ご登録いただくパスワード類》 |                         |                                   |  |
|-----------------|-------------------------|-----------------------------------|--|
| 名称              | 用途                      | 桁数等                               |  |
| ログインID          | ログイン時に利用                | 6~10桁で<br>半角英数字混在                 |  |
| ログイン<br>パスワード   | ログイン時に利用                | 11                                |  |
| 追加認証<br>(合言葉)   | 普段と異なる環境からの<br>ログイン時に利用 | 漢字・ひらがな<br>英字(大文字・小文字)<br>数字のいずれか |  |

この2つは 大切だよ。

※それぞれ異なる文字列が必要です。

## 《ご入力いただく情報》

| 名称      | 備考                   |  |
|---------|----------------------|--|
| メールアドレス | お取引の受付確認のメールをお送りします。 |  |
| 電話番号    | 銀行よりご連絡する場合がございます。   |  |

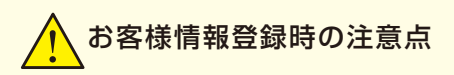

※メールアドレスには、振込やご登録内容の変更など、重要なお取引の際に受付確認の メールをお送りいたします。間違って登録された場合、こうした重要なメールをお送りする ことができなくなりますので、お間違えのないよう、正確にご登録願います。

※メールアドレスは、パソコン・スマートフォンのいずれかまたは両方の登録も可能です。両方を登録する場合は、第2メールアドレスとしてログイン後のメニュー画面から登録願います。 ※「指定メール受信」など、指定以外のメールを受信しないような設定をされている場合は、前記の確認メール等を受信できるように設定してください。(ほくぎんのドメイン:@hokugin.co.jp) お客さま情報入力

STEP(1)

●当行のホームページ(www.hokugin.co.jp)にアクセスし、ほくぎんダイレクトA「ログイン」ボタンを押してください。

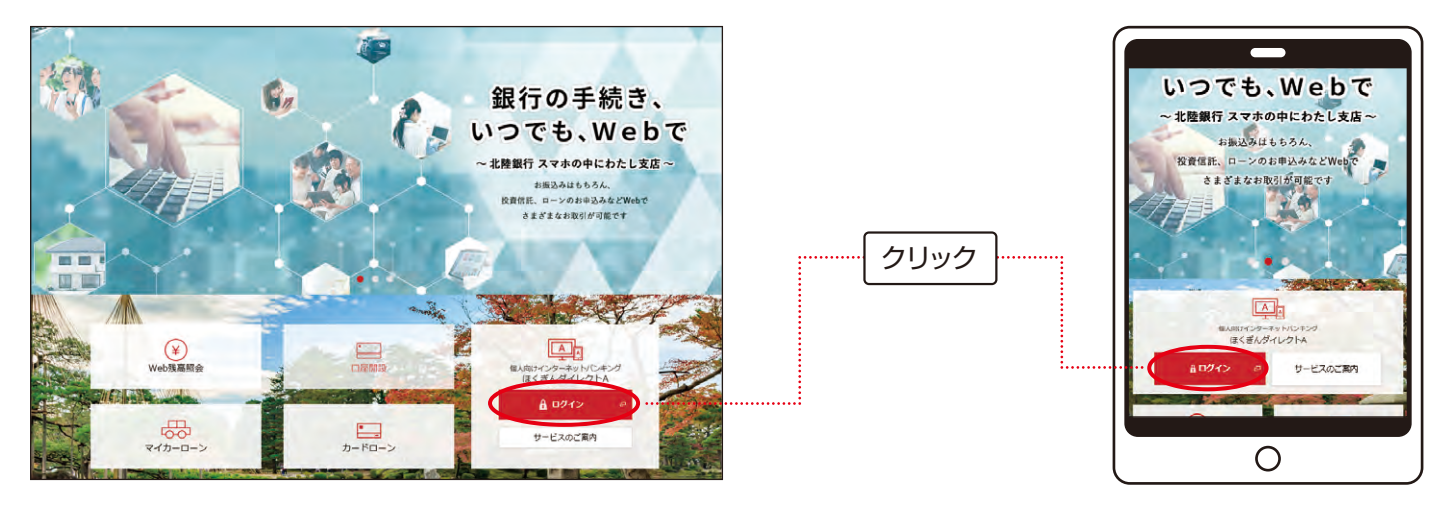

●「ご利用登録」ボタンを押してください。 ご利用登録済のお客さま 0010 ログインID (単角英数字第在6~10秒) 支店番号 ログインパスワードをお忘れの方 普通預金 口座番号 初めてご利用になるお客さま 今後ご利用になる①ログインID、②ログ インパスワードなご登録いたださます。 □ キーボード切替 ロクインパスワード "利用登録 クリック DOVINTO- HERE ログインパスワード、合言葉をお忘れ のお客さま ログインパスワード、合言葉をお忘れのお客さま 緊急利用停止の登録 インダーネットで再設定のお甲込み ができます。 パスワードや携帯電話を紛失・流動 された場合など、ほくぎんダイレクト・ハ のご利用を緊急に停止することがで きます。 インターネットで再設定のお申込みがで きます。 初めてご利用になるお客さま 再設定のお申込み レリートをご登録 今後ご利用になる いただきます。 ●「同意する」にチェックをし、「ご利用登録へ」ボタンを押してください。 そのような犯罪に対して、ほくざんダイレクトAは各種セ キュリティ対策を行っております。また、お客さまご自身 ご聞かれましても、対策をお願いしております。以下の じほくざんダイレクトA、支空会にご利用しただくために をご確認いただき、ほくざんダイレクトAを安全にご利用 【重要】インターネットバンキングの不正利用にご注意ください 最近、インターネットパンキングでお客さまの預金口座に不正にアクセスし、犯人の口座へ送金するという犯罪が発生しております。 第二、ロン・ホアイリンとしてきないはについていたが、お客かご知道をついたが、このは、このには、このには、このになったいであった。 お客さなのレジインロやバレレード開始(当たり成らすこ)、いながらなったが、お客かご預金を下に込ましたり、数行にないすまして不易なメールを送信し、 お客さなのレジインロやバレレード開始(当たり成らすこ)、いながらなったが、方法、お客さまで目前に書かれましても、対策をお除いしてお ります。以下の、「ほくぎんダイレクトALを会社にご利用いただくためにかるご確認いただき」はくぎんダイレクトAを安全にご利用ください。 ≫をご確認いただき、ほくざんダイレクトAを安全にご利用 ください。 <「ほくざんダイレクトA」を安全にご利用いただくために</p> ◎ 「ほくぎんダイレクトA」を安全にご利用いただくために>>> 反社会的勢力先ではないことの表明・確約に関す 同意する る同意事項 反社会的勢力先ではないことの表明・確約に関する同意事項 お申し込みにあたっては、下記の事項をご確認ください。 ご問意いただいた方はページ下部の「同意する」にチェッ クをいただき、「次へ」ボタンを押してください。 お申し込みにあたっては、ト記の事項をご雑怒ください。 ご同意いただいた方はページ下部の「同意する」にチェックをいただき、「次へ」ボタンを押してください。 Xがはの各号のいずれのに該当し、もしくはるの各号のいずれのに該当する行為をし、またはなにもどづく表現・雑約に現して遺像の中与をした ことが判明した場合には、取らが停止され、または通知により取らが解明されても講議を申しません。また、これにより摂動が生いた場合でも、 次の①の名号のいずれかに該当し、もしくは2の名 号のいずれかに該当する行為をし、または①にもと づく表明・確約に関して道偽の申告をしたことが利 明した場合には、取引が停止され、または適知によ り取引が解除されても実属を申しません。また、こ れにより勤苦が生した場合でも、いっさい私の責任 ことが判 いっさい私の責任といたします。 2014、現在、銀刀は、銀刀は貝、銀刀は貝でなくなった時から5年を経過しない事、銀刀は厚構成貝、銀刀は閉係企業、総合産業、社会産業、 業長づ口または特別が起意力集団帯、その他ごれらに準ずる者(以下、ごれるを(銀刀)回見書)という。)に該当しないこと、および次の各 零のいずれにた場合(以本)になったの事間は、かつ時代にかったする味料(以本)によるす。 クリック といたします。 1. 最力団貝等が経営を支配していると認められる閉係を有すること 2. 暴力団員等が経営に実質的に関与していると認められる関係を有すること ①私は、現在、暴力団、暴力団員、暴力団員でなく 10 - 2 なった時から5年を経過しない者、暴力団準構成 員、暴力団関係企業、総会屋等、社会運動等標係 口同意する 回意する 申込を中止する

・・・・申述を申止する

●「支店番号」、「口座番号」、「お名前」、「生年月日」、「キャッシュカード暗証番号」を入力してください。

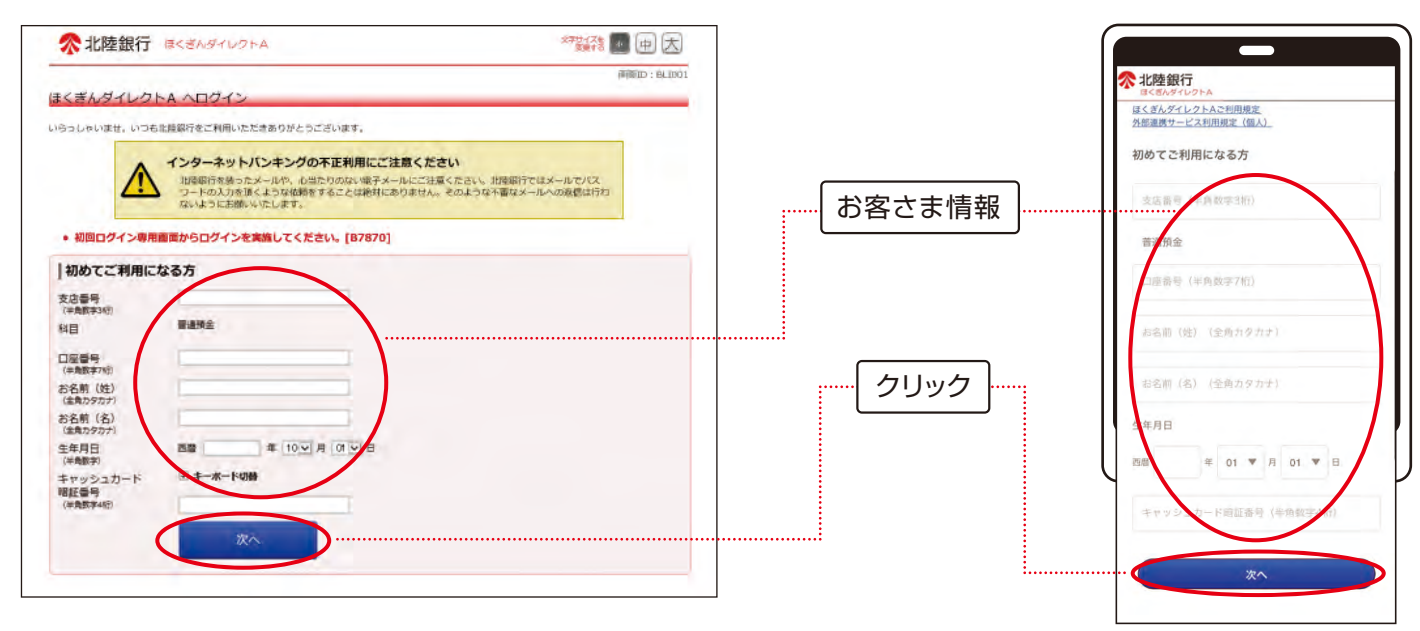

STEP 2

#### ID/パスワード/合言葉の登録

●「ログインID」、「ログインパスワード」、「合言葉」を登録してください。

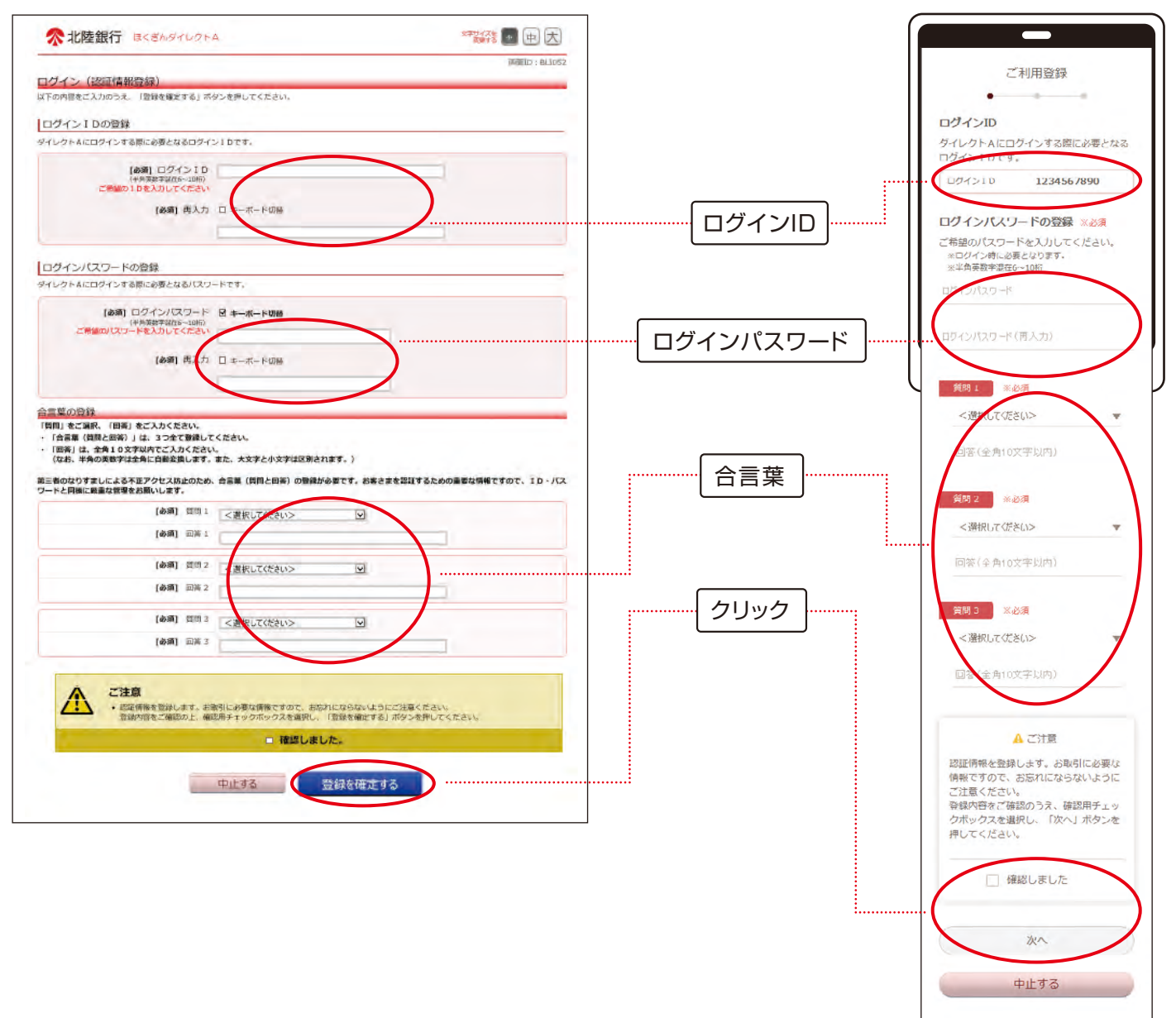

-6-

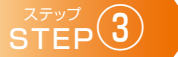

# STEP 3 メールアドレス・電話番号登録

●各項目を入力し、「確認画面へ」ボタンを押してください。次画面で、入力した内容をご確認のうえ、「登録」ボタンを押してください。

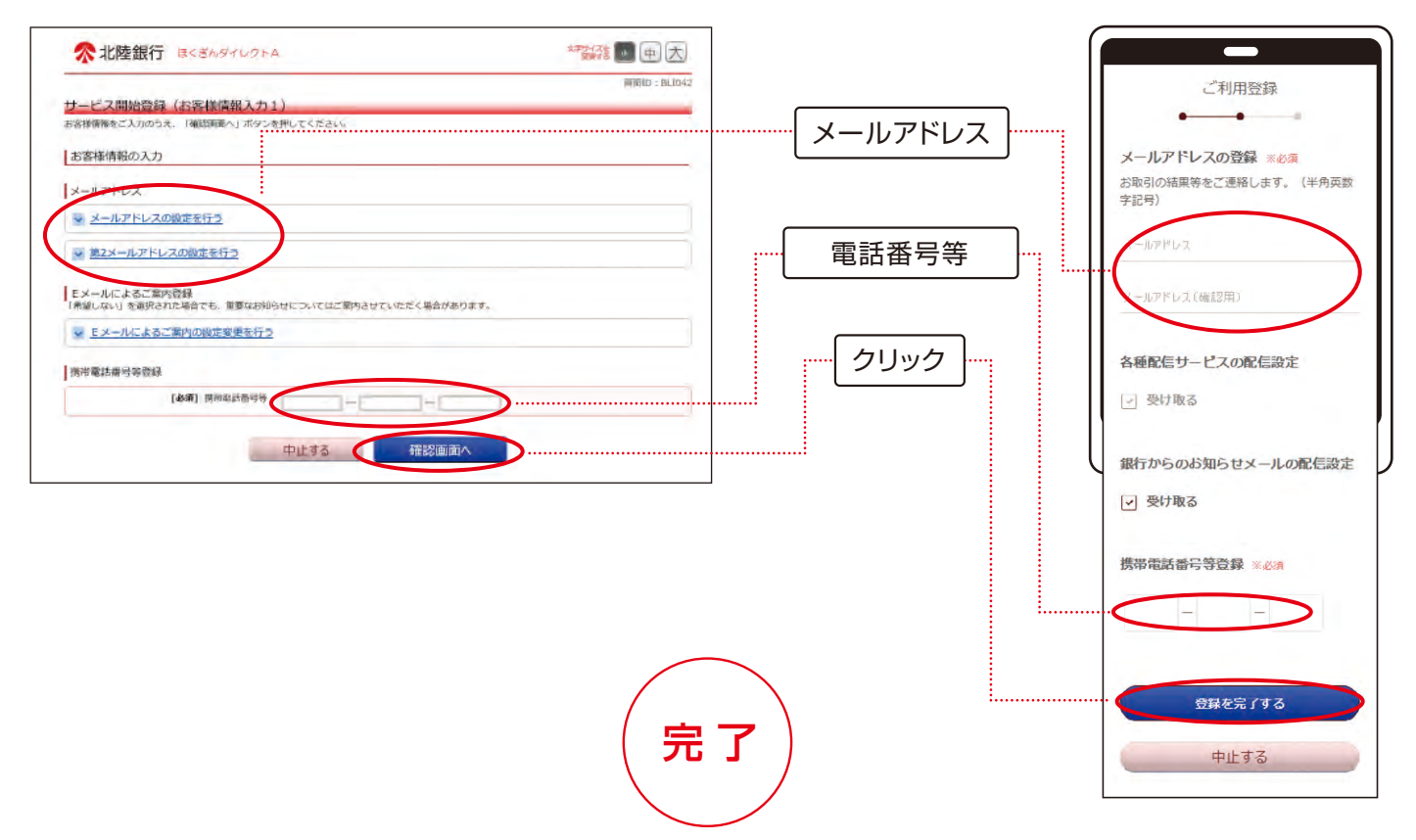

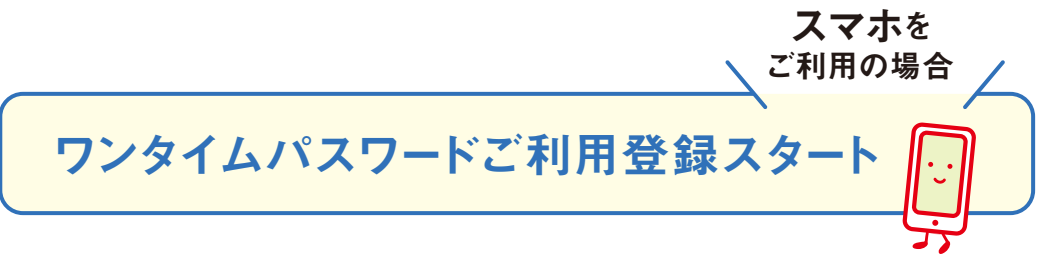

ワンタイムパスワードとは、パスワード生成機(トークン)により自動的に生成・表示される、1度だけ使用可能な使い捨てパスワードです。60秒毎に更新されるパスワードにより高いセキュリティを実現しています。

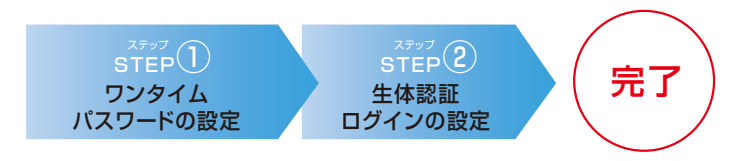

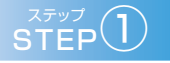

## ワンタイムパスワードの設定

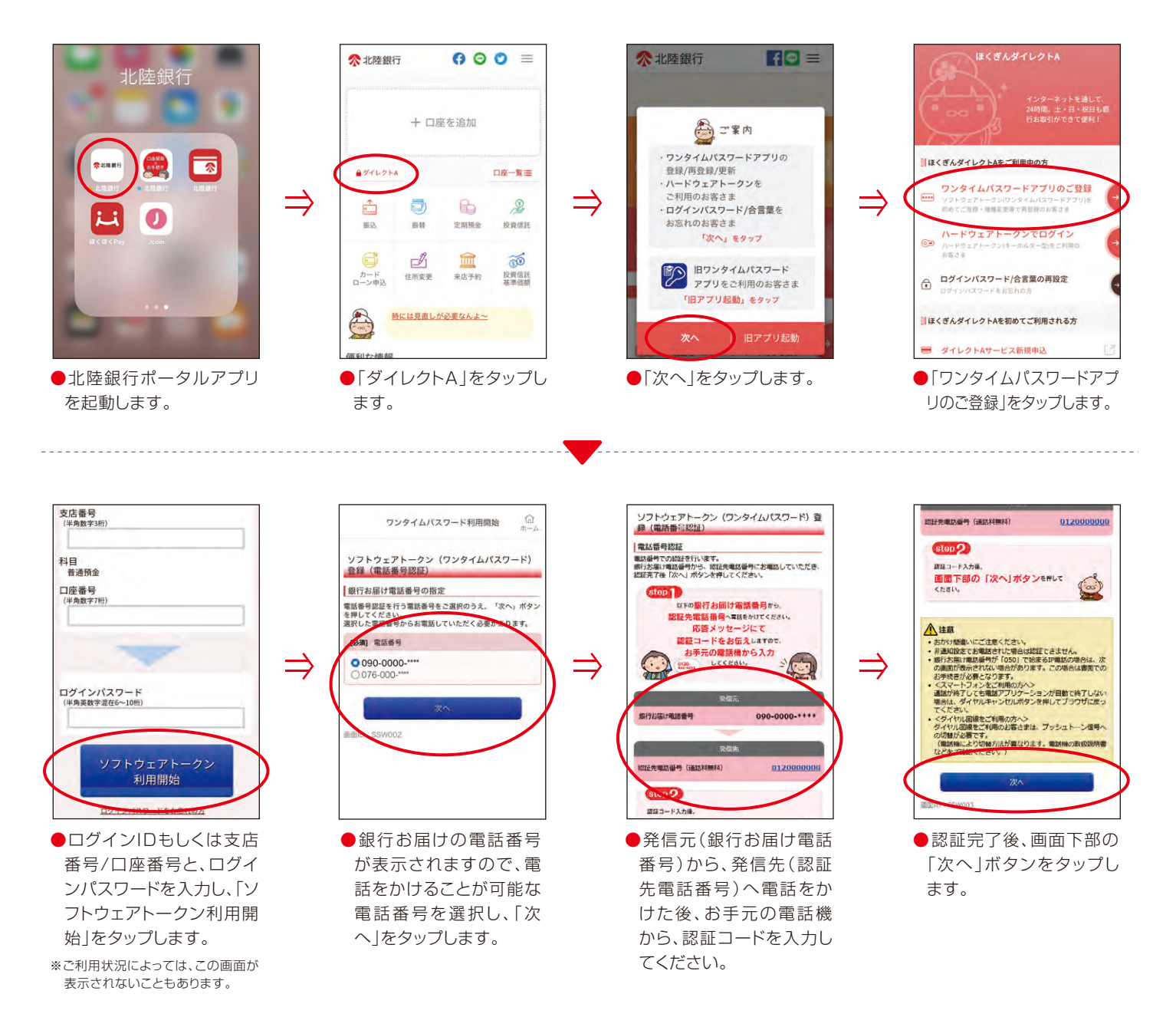

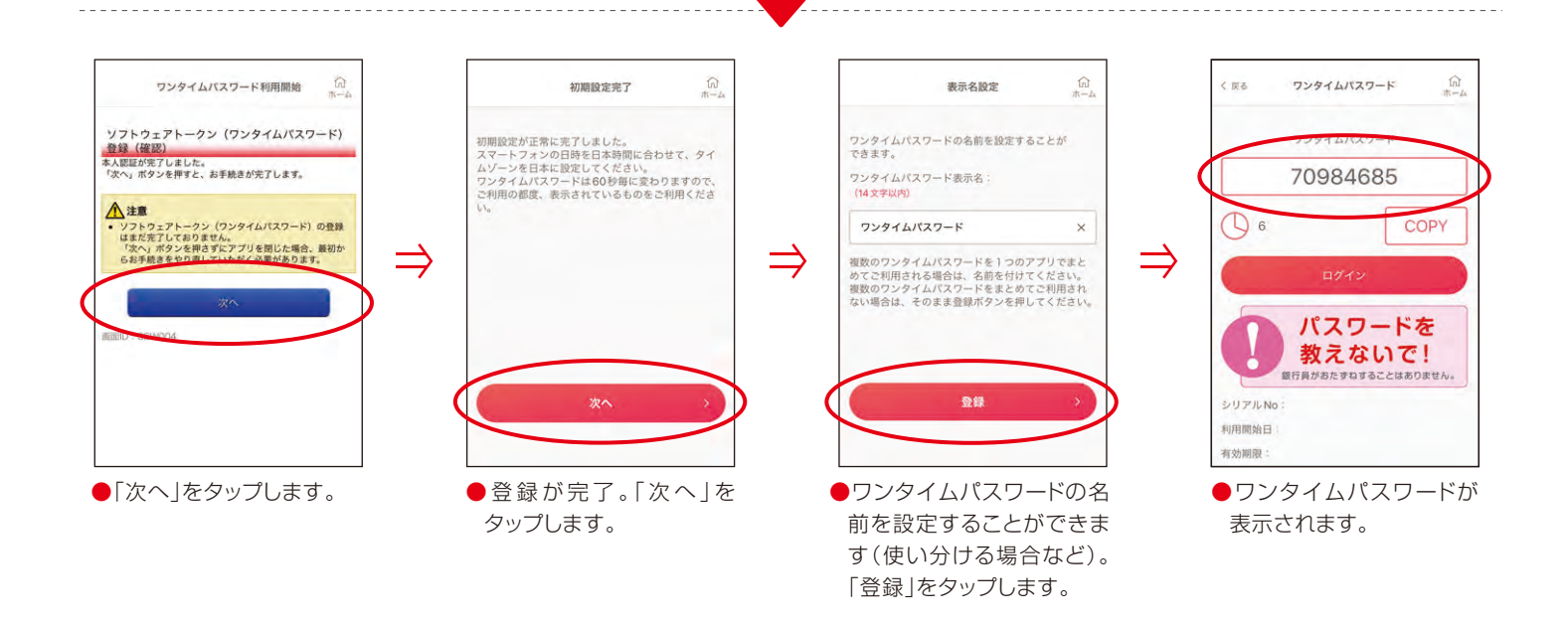

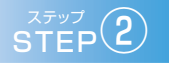

#### 生体認証ログインの設定

ワンタイムパスワードアプリの設定完了後、生体認証機能の搭載された端末では、 指紋認証・顔認証により簡単にログインすることができます。

【生体認証ログインが可能な環境】 iOS9以上:指紋認証・顔認証 Android6以上:指紋認証 ※お使いの端末やSIMによっては、ご利用いただけない場合があります。

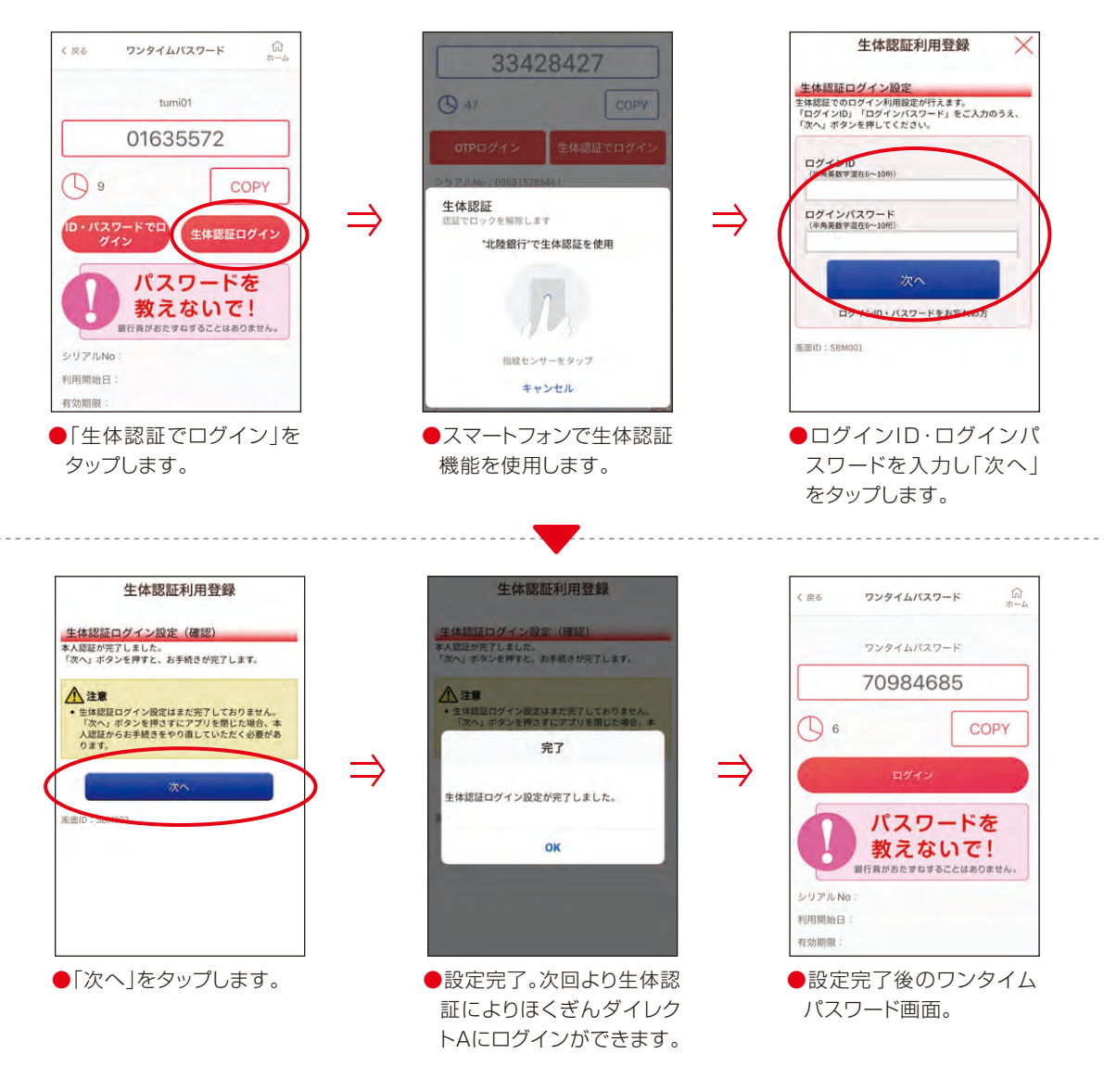

-8-

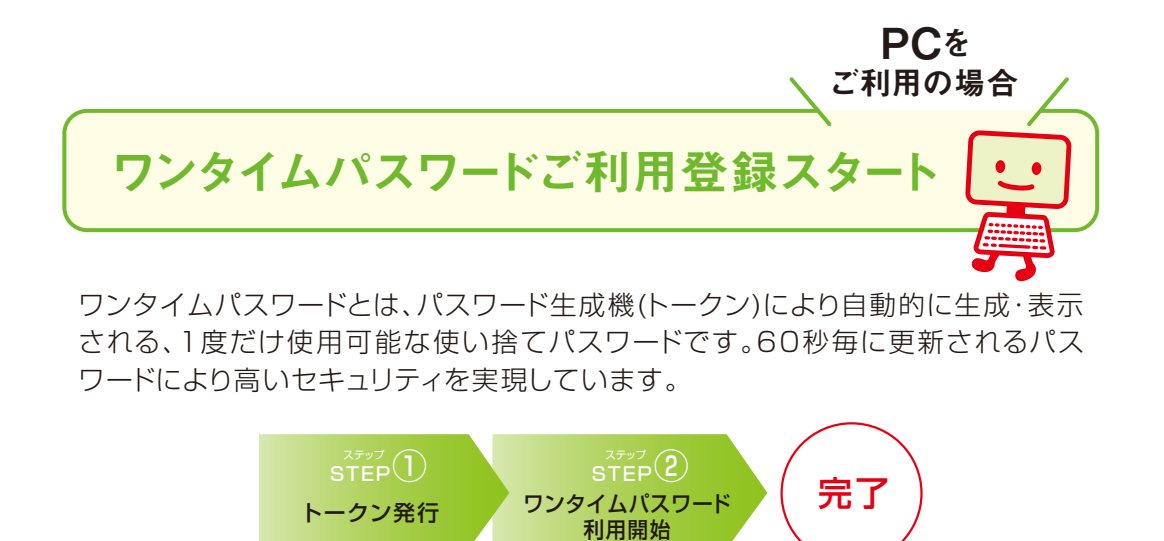

※ハードウェアトークンは通常1週間程度で、銀行届出住所に郵送されます。

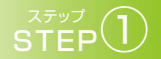

ハードウェアトークン発行

●ほくぎんダイレクトAへログインし、取引メニューの「各種手続き」→「ワンタイムパスワードの設定メニュー」を押してください。

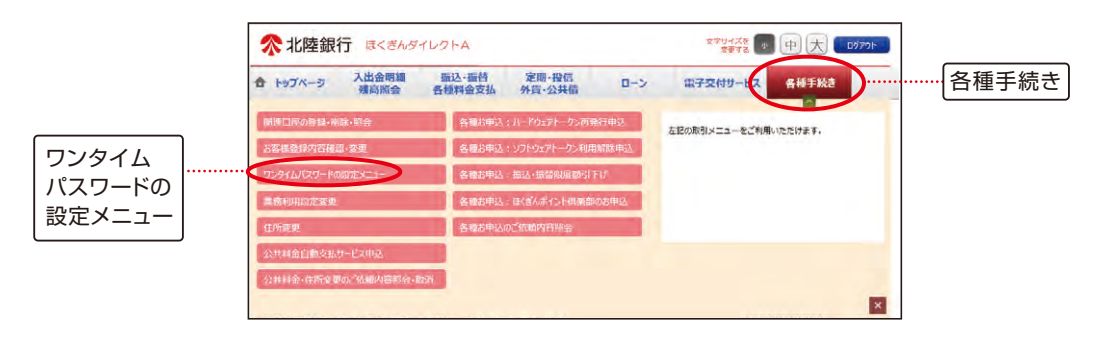

●「トークン発行」ボタンを押してください。

●トークン選択欄のハードウェアトークンの「選択」ボタンを押して ください。

| 永 北陸銀行 ほくぎんダイレクトム     スマジダスを 50      四      大     ログフクト                                                                                                    | 水陸銀行 ほくさんタイレクトム     オンジン     オンシン     オンシン     オンシン     オンシン     オンシン     オンシン     オンシン     オンシン     オンシン     オンシン     オンシン     オンシン     オンシン     オンシン     オンシン     オンシン     オンシン     オンシン     オンシン     オンシン     オンシン     オンシン     オンシン     オンシン     オンシン     オンシン     オンシン     オンシン     オンシン     オン     オン     オン     オンシン     オン     オン       オン                                                                                                    |
|----------------------------------------------------------------------------------------------------|----------------------------------------------------------------------------------------------------|
| ★ 1ップページ 入出金用類 第33-業計 22第-9月6 ローシ 電子交付リービス 各種手続き<br>務局置会 各種料金文品 外貨・公共成 ローシ 電子交付リービス 各種手続き<br>画面10・809003                                                                                   | ★ トップページ 人比金明調 単込・振動 定時・投稿 ロー> 為子交付サービス 名類手続き<br>発音的会 名誉料金支法 外型・公共稿 ロー> 為子交付サービス 名類手続き<br>単面の 80701                                                                                                    |
| ワンタイムパスワード申請メインメニュー                                                                                                    | トークン発行(選択)                                                                                                    |
| ワンタイムパスワードの脊骨値線を表示します。<br>登録価級の変要を行う場合は以下のボタンよりお進みください。                                                                                                    | 以下の内容を十分に確認のうえ、トークンの標準を選択してください。                                                                                                    |
| ワンタイムバスワード登録状況                                                                                                    | (ご注意)<br>ハードシェアトークンは一日が申り込みいただくと、「お申し込みの政策」や「ソフトウェアトークンへの改要」はお客さまの施来場れてはできまじん。<br>トークンの理論の変更をご希望の岩台は読む手続きが必要になりますので、ご主意識います。                                                                                                    |
| 重導状況 (未設課)                                                                                                    | (トークンについて)                                                                                                    |
| 注意事項<br>メッフトシュアトークンをご避める際に、ご留待される利用構成 (スワードは、携帯電話像で掛かするワンタイム/(スワードアプリでの利用法定にな く<br>家 ひりります、おおれにならない、くうごは家 (たさい、<br>、<br>、<br>・<br>・<br>・<br>・<br>・<br>・<br>・<br>・<br>・<br>・<br>・<br>・<br>・ | <ul> <li>(リンドウエアークジ)</li> <li>・ ソンドウエアークジン(林忠県山林地県、お菜本本の演奏高級やスマートフォン(国業のアブリタダクンロードしていただき、すぐに利用用はです。</li> <li>・ ワンタイム)(ビスワードが勝等地域なスマートフォンの適思しに除っていき、地区時内の落といっトウェアトークン。使きた、それの予約です。</li> <li>・ ソンウェアトークンは活きまたご目の(地球)(ビーレンを必須することが知道です。)(地毯を支き行きが起こと)を見たいと思えたい意味です。)</li> <li>・ ソンウェアトークンはござ着いりではござきってご確認ください。</li> <li>・ ソンウェアトークンはござ着いりではござきってご確認ください。</li> <li>・ ソンウェアトークンはござ着いりではござきってご確認ください。</li> <li>・ ソンウェアトークンは、「およりない」(ビーリンを)(ビーリンを)(ビーリンを)(ビーリンを)(ビーリン・)(ビードランド・)(ビードウンド・)(ビードウンド・)(ビー・)(ビードリンド・)(ビードウンド・)(ビードウンド・)(ビードウンド・)(ビードウェアーク)(ビーシタイム)(ワン・ド利用税率は、の場所を初始していただえたす。・)(ビードウェアトーク)(日本)(ジンドレード)(日本)(ビンタイム)(ワン・ド利用税率は、の場所を)(ビンタイム)(ワン・ドブ和時間)(ビンタイム)(ワン・ドブ和(ビー)))(ビージード・)(ビードウェアトーク))(ビンタイム)(ワン・ドブ和(ビー)))(ビージン)(ビージン)(ビンタイム)(ワン・ビンタイム)(ワン・ビンタイム)(ワン・ビンター)(ビンタイム)(ワン・ドンタイム)(ワン・ドンタイム)(ワン・ドンタイム)(ワン・ドンタイム)(ワン・ドンタイム)(ワン・ビンタイム)(ワン・ビンタイム)(ワン・ビンタイム)(ワン・ビンタイム)(ワン・ドンタイム)(ワン・ビンタイム)(ワン・ドンタイム)(ワン・ビンタイム)(ワン・ビンタイム)(ワン・ビンタイム)(ワン・ビンタイム)(ロンタイム)(ロンタイム)(ワン・ビンタイム)(ロンタイム)(ロンタイム</li></ul> |
|                                                                                                    |                                                                                                    |
|                                                                                                    | Ro<br>ハードウェアトークン                                                                                                    |

- ●注意事項をご確認のうえ、よろしければ「トークンを発行する」 ボタンを押してください。
- ●内容を確認後、「ワンタイムパスワード申請内容選択へ」ボタンを 押してください。

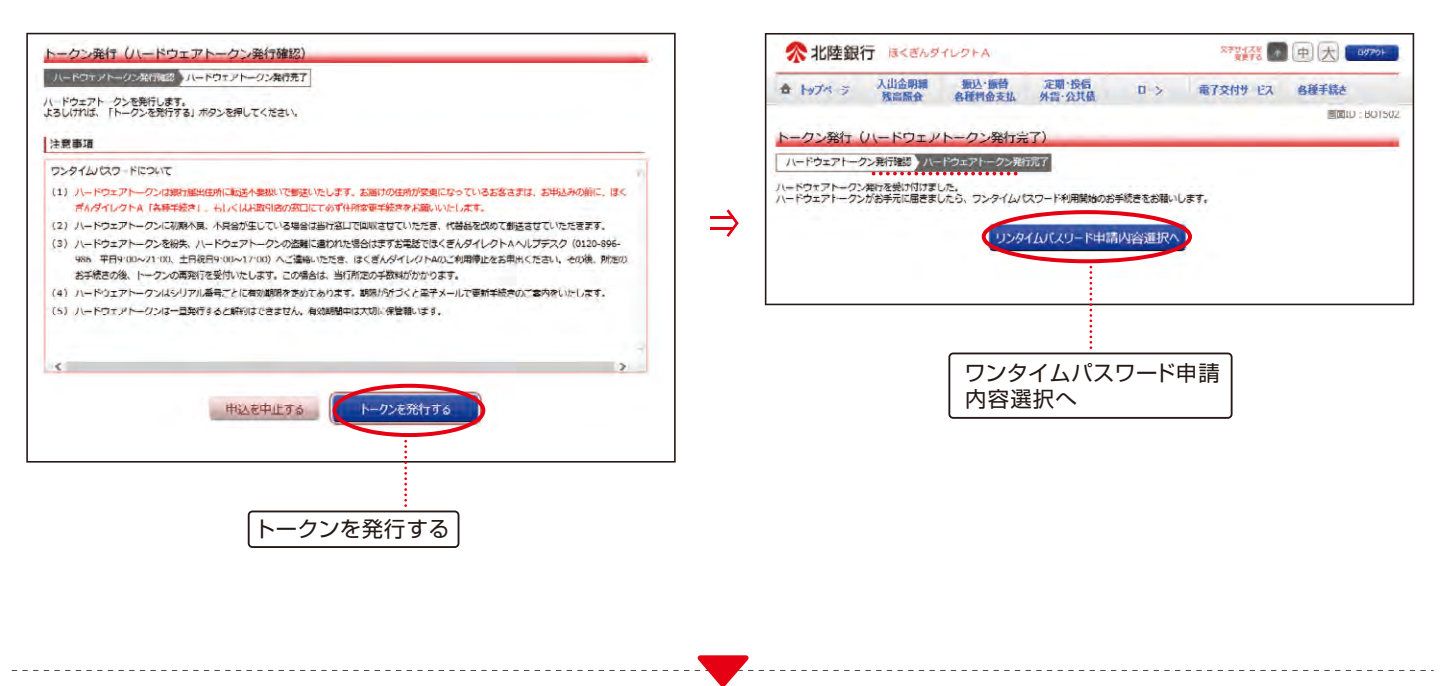

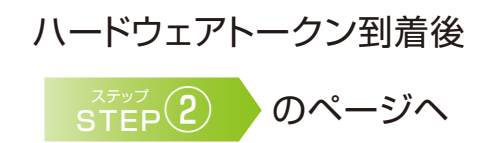

# STEP 2

## ワンタイムパスワードの利用開始

1週間程度でハードウェアトークンが登録の住所に郵送されます。お手元にハードウェアトークンを準備のうえ、操作をお願いします。

- ●ほくぎんダイレクトA取引メニューの「各種手続き」→「ワンタイム パスワードの設定メニュー」を押してください。
- ●「ワンタイムパスワード利用開始」ボタンを押してください。

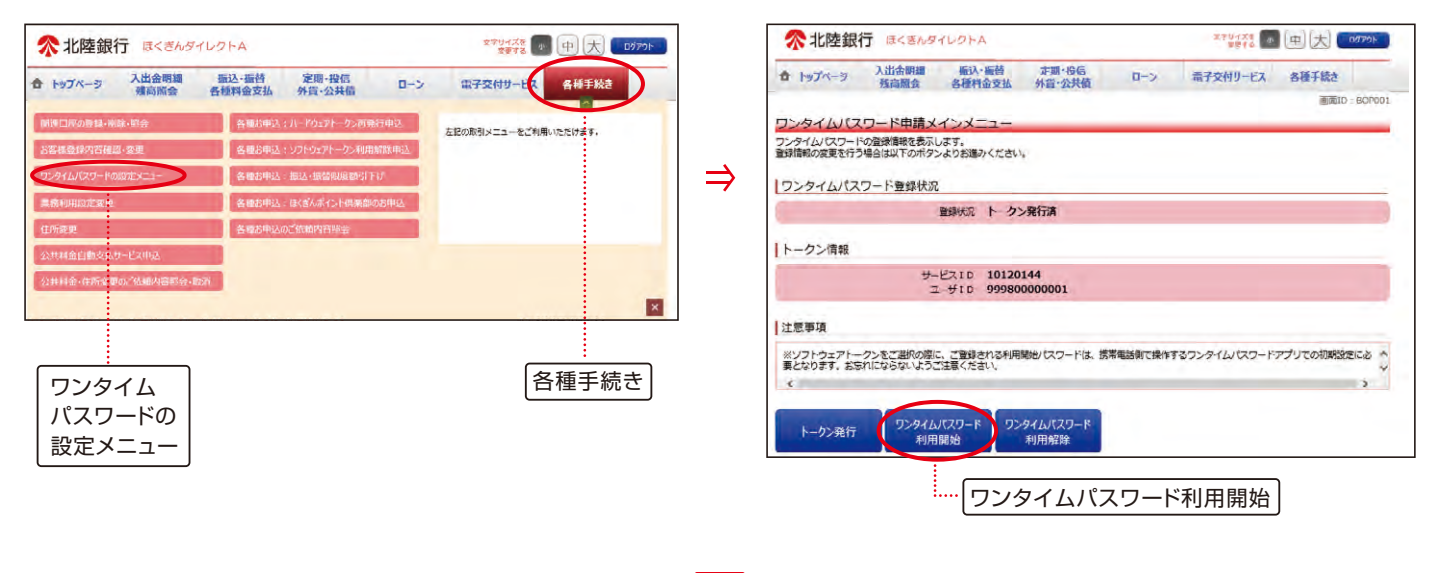

●ハードウェアトークンの「シリアル番号」と表示されている「ワンタイムパスワード」を入力し、「利用開始する」ボタンを押してください。

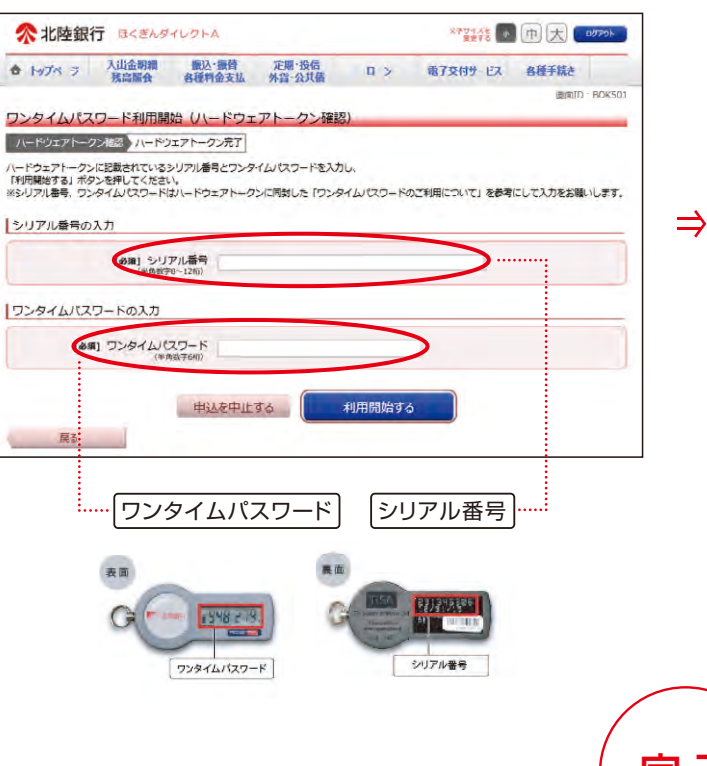

●内容を確認後、「メニュー画面へ」ボタンを押してください。

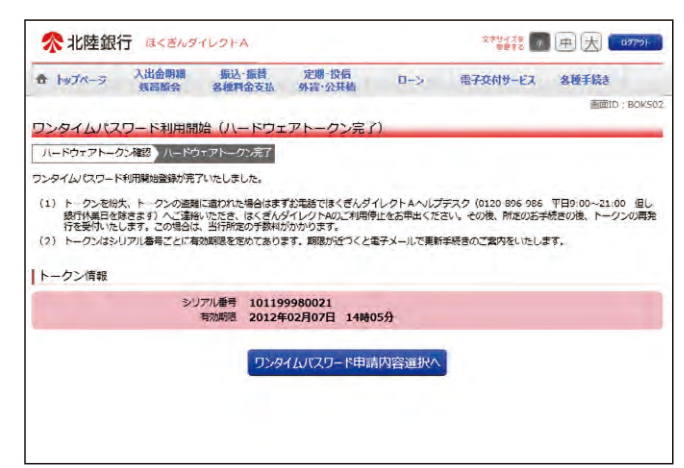

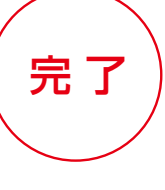

- @ -

# ログインパスワード再設定

ダイレクトAを既にご利用中の方で、「ログインパスワード」をお忘れの方は、 以下の方法で再設定のお手続きをお願いいたします。

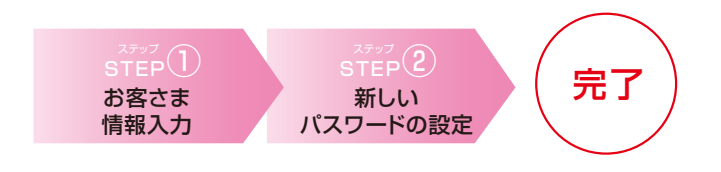

#### STEP (1)

お客さま情報入力

●当行のホームページ(www.hokugin.co.jp)にアクセスしほくぎんダイレクトA「ログイン」ボタンを押してください。

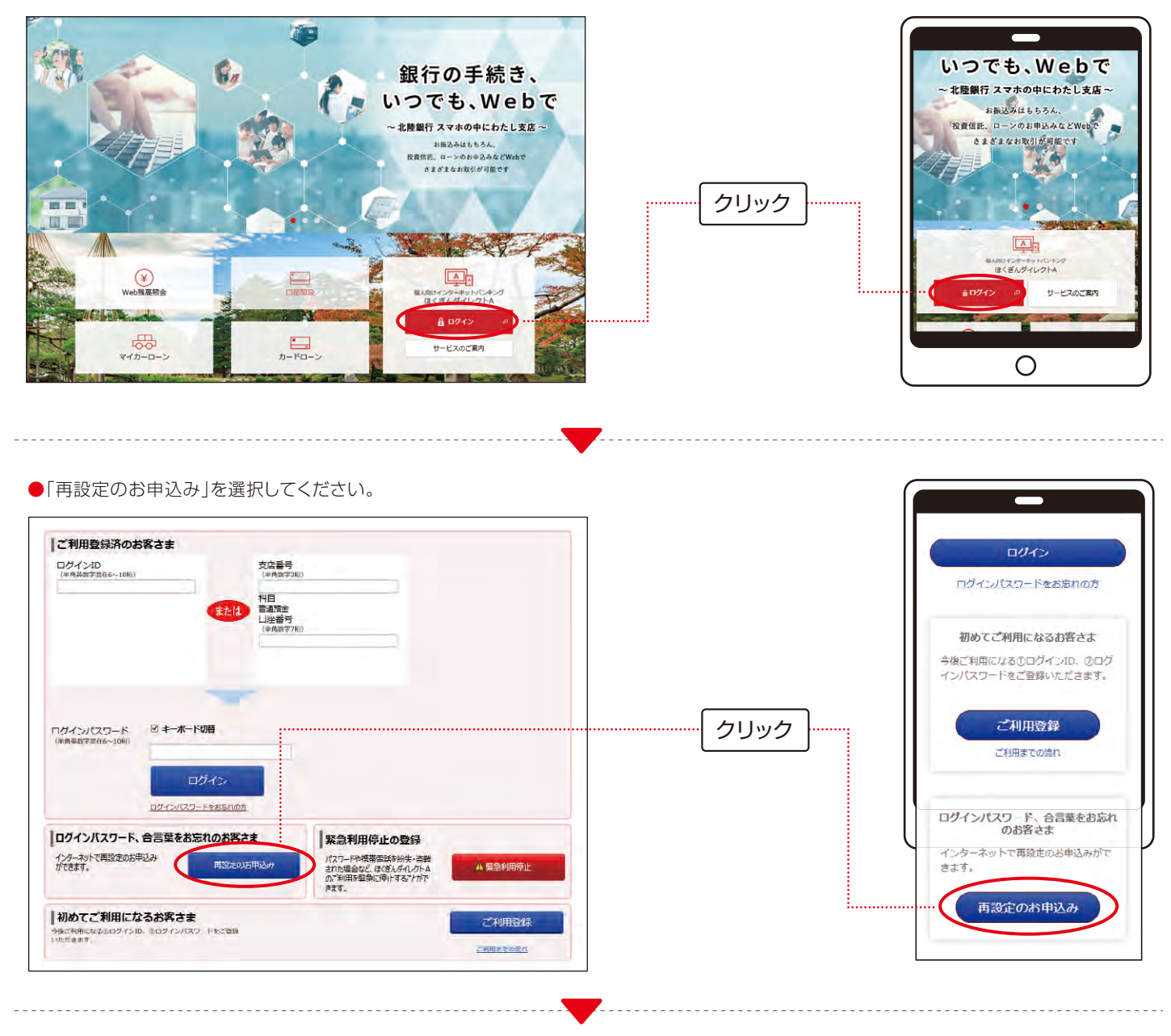

●「ほくぎんダイレクトAログインパスワードの再設定」を選択してください。

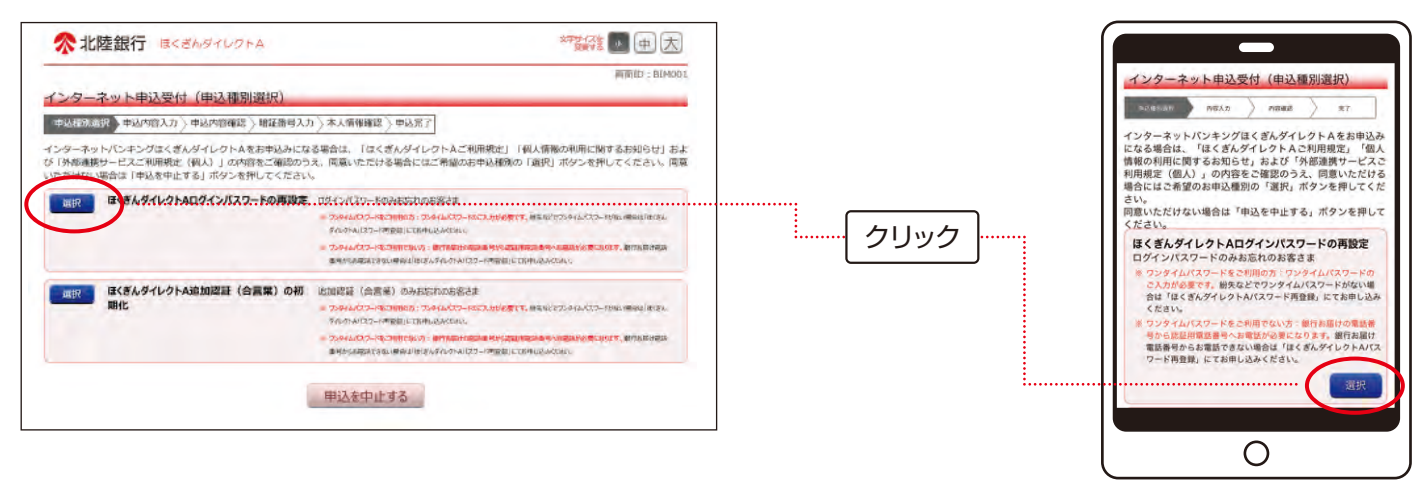

●「お客さま情報」、「代表口座情報」を入力し、「次へ」を押してください。

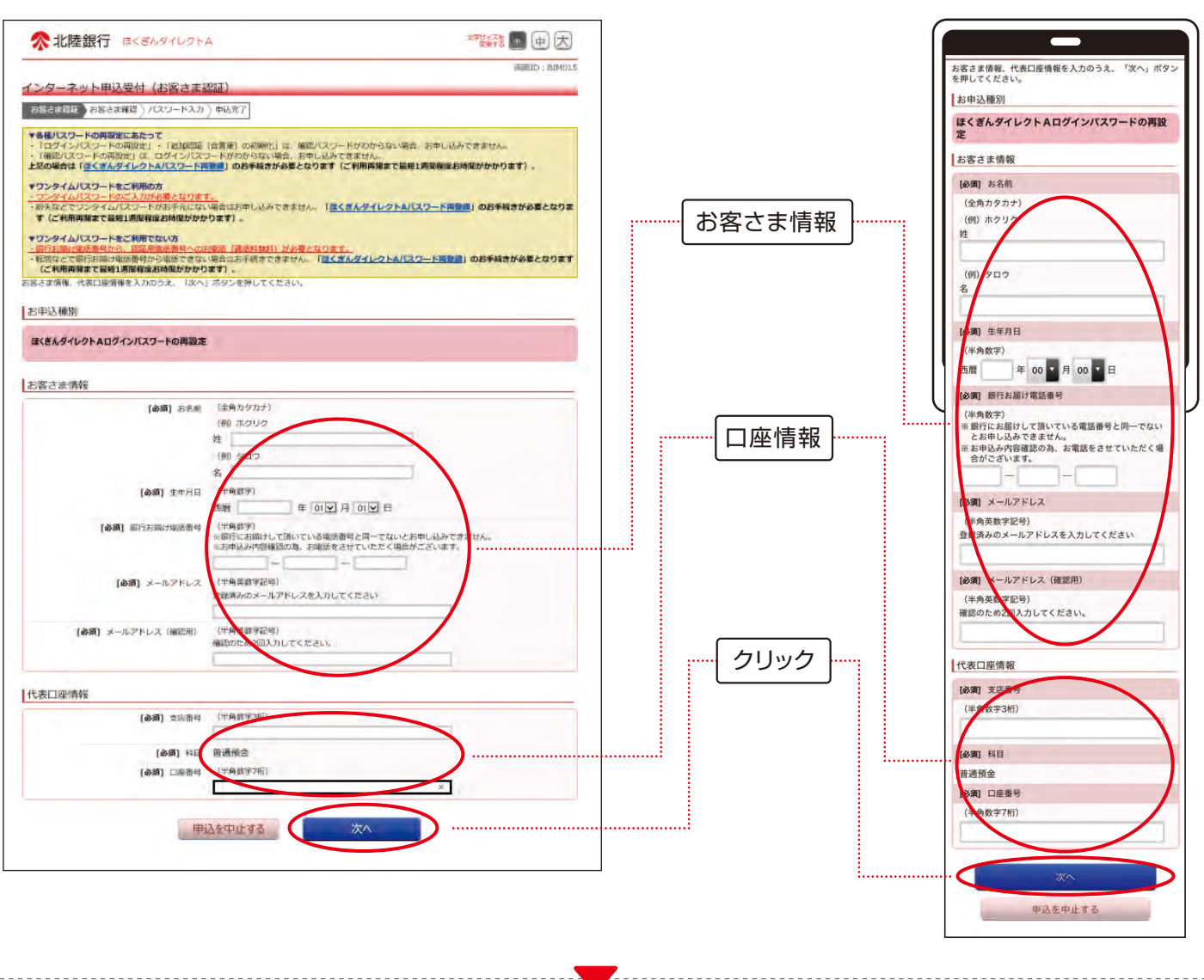

- 🚯 -

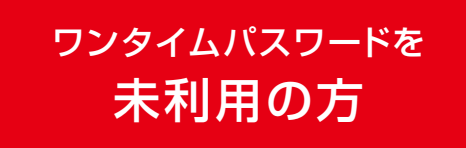

●銀行お届け電話番号が表示されます。電話番号認証を行う電話番号を選択してください。 ※選択した電話番号からお電話していただく必要があります。

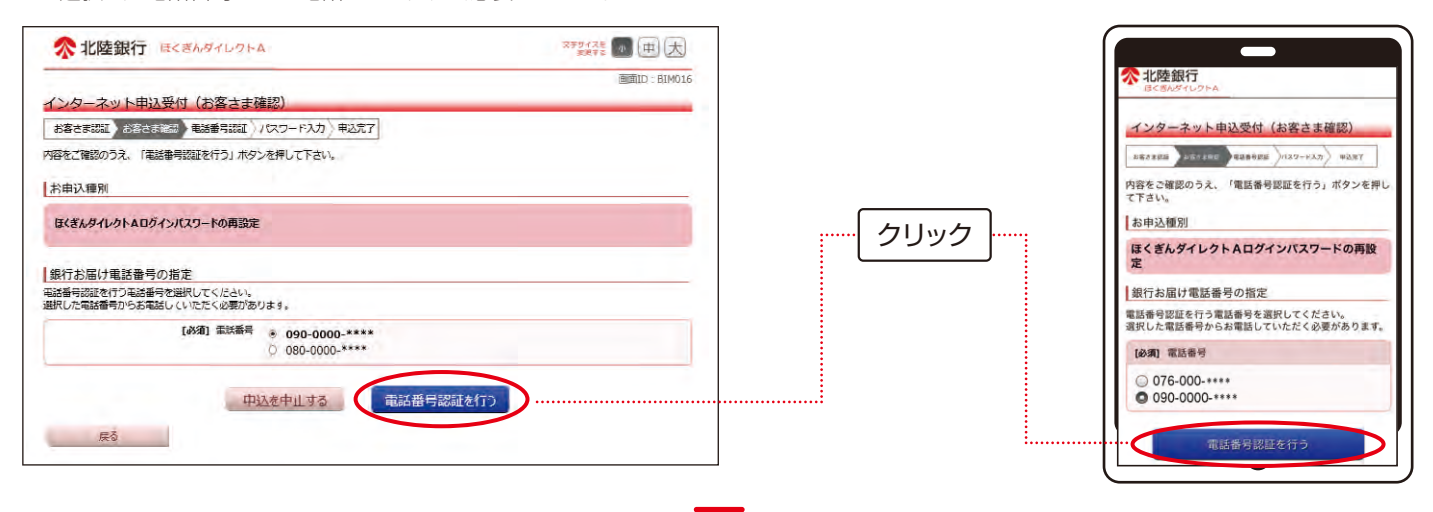

●前画面で選択した銀行お届け電話番号から、「認証用電話番号」へ電話発信を行います。 2~3コール後に自動で電話が切断されます。「次へ」ボタンを押してください。

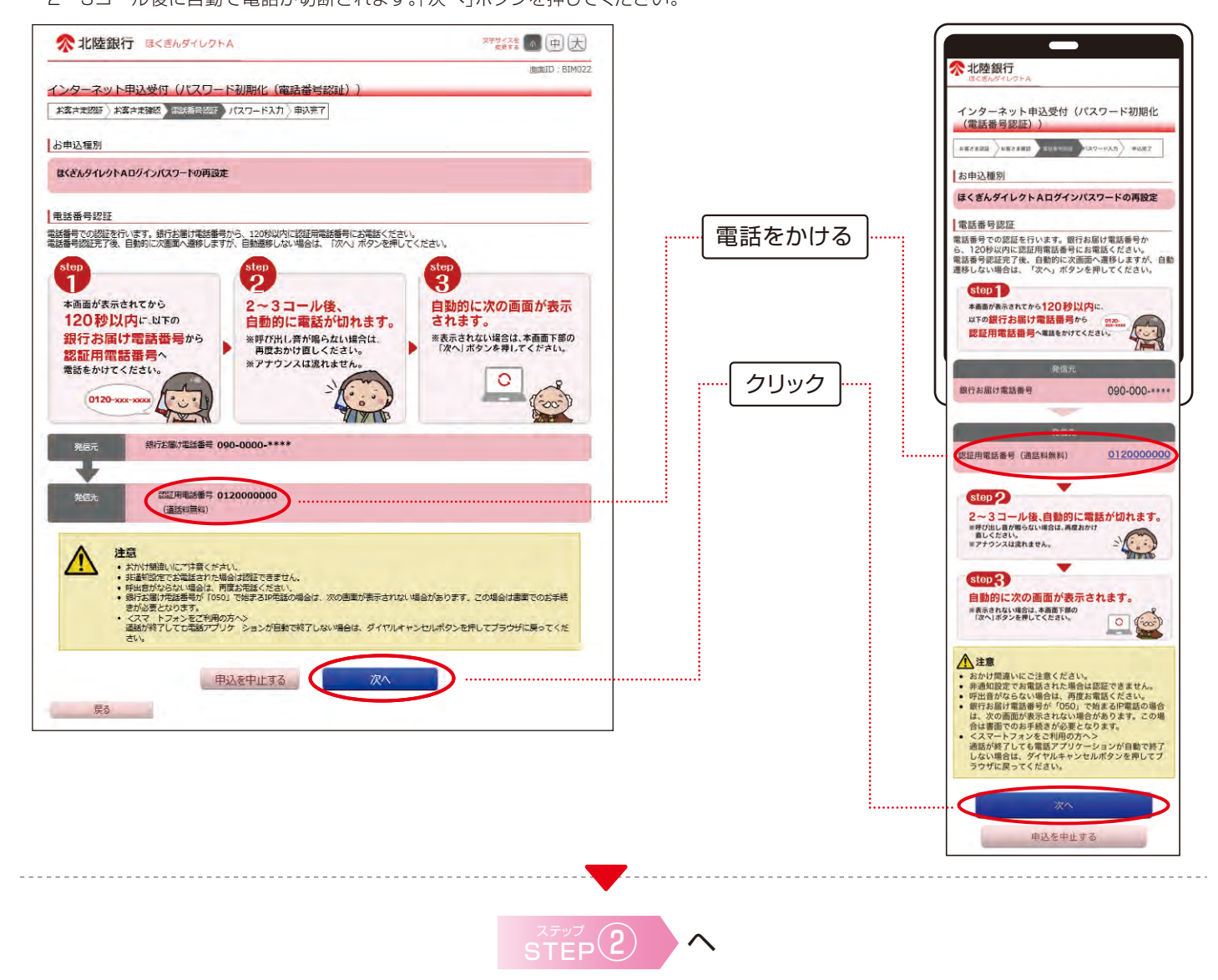

- 10 -

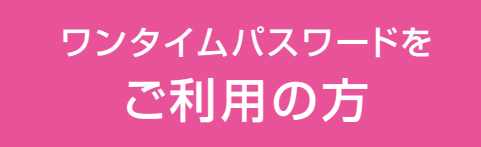

●「ワンタイムパスワード」を入力し、「次へ」を押してください。

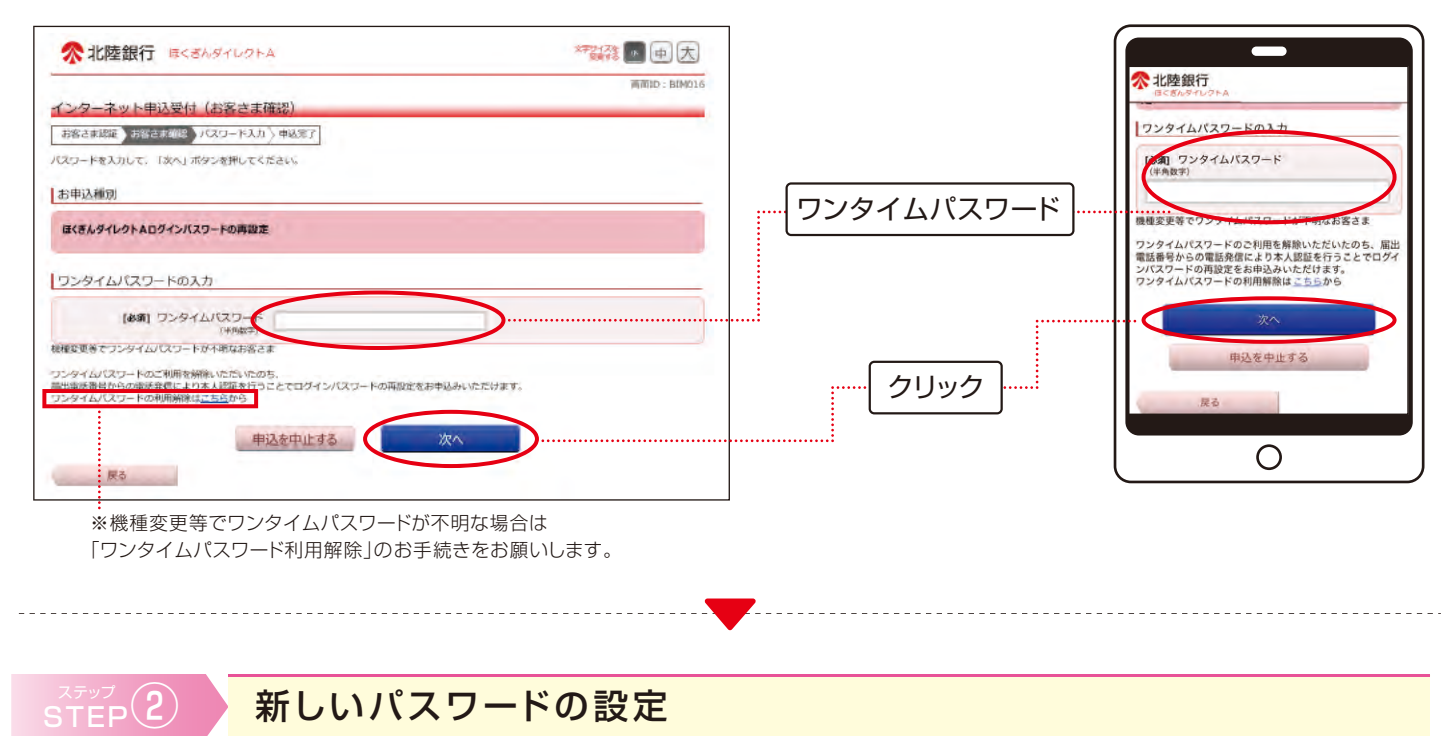

●新しく「ログインパスワード」を設定し、「キャッシュカード暗証番号」を入力します。 内容をご確認いただき、よろしければ「登録を確定する」ボタンを押してください。

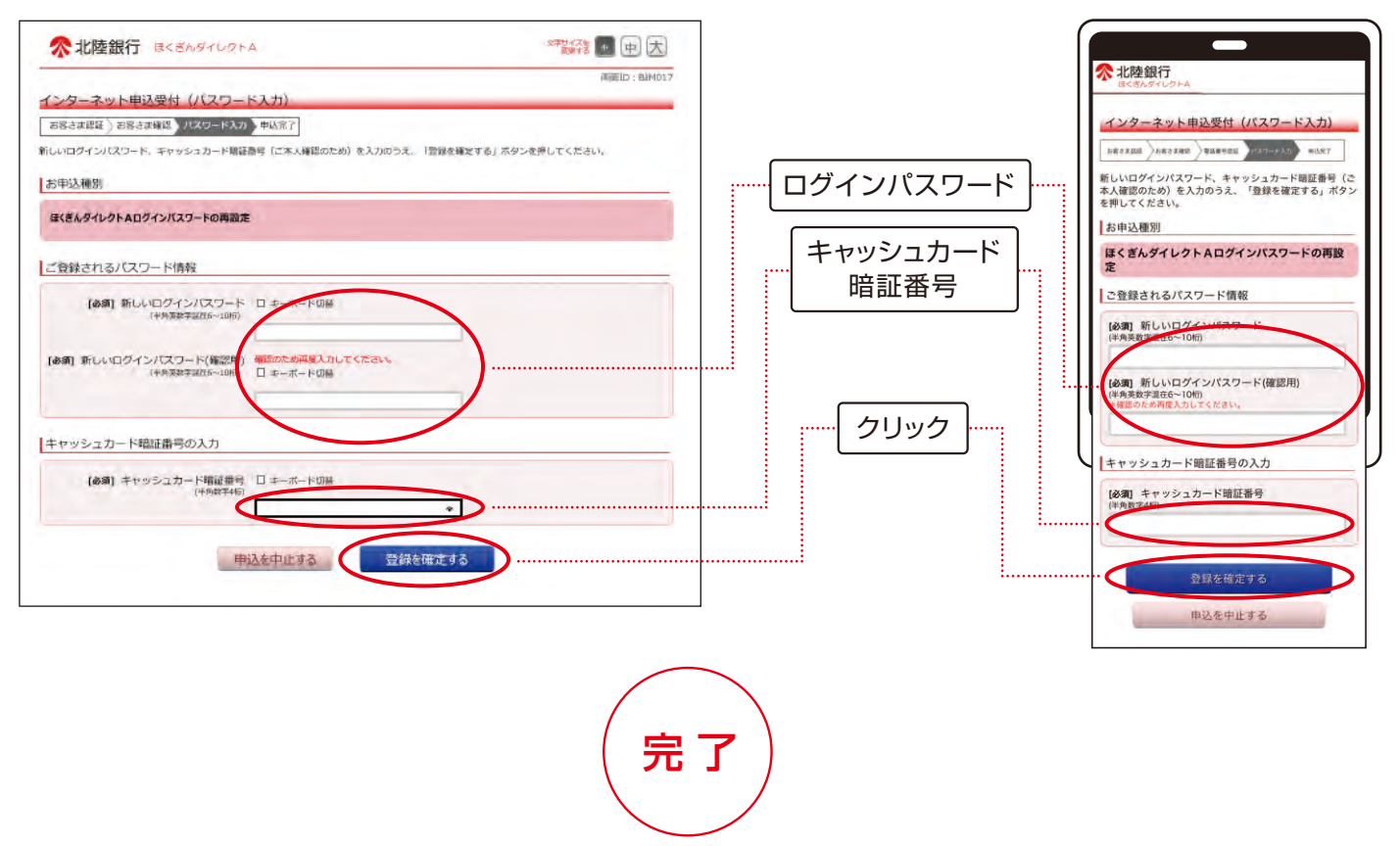

# 合言葉の初期化

合言葉を忘れてしまった場合は、 「合言葉の初期化」のお手続きを行ってください。

#### 合言葉初期化の手順

北陸銀行のホームページにアクセスし、個人のお客さまトップページの個人向けインター ネットバンキングほくぎんダイレクトA「ログイン」ボタンを押下し、「再設定のお申込み」→ 「ほくぎんダイレクトA追加認証(合言葉)の初期化」を選択してください。

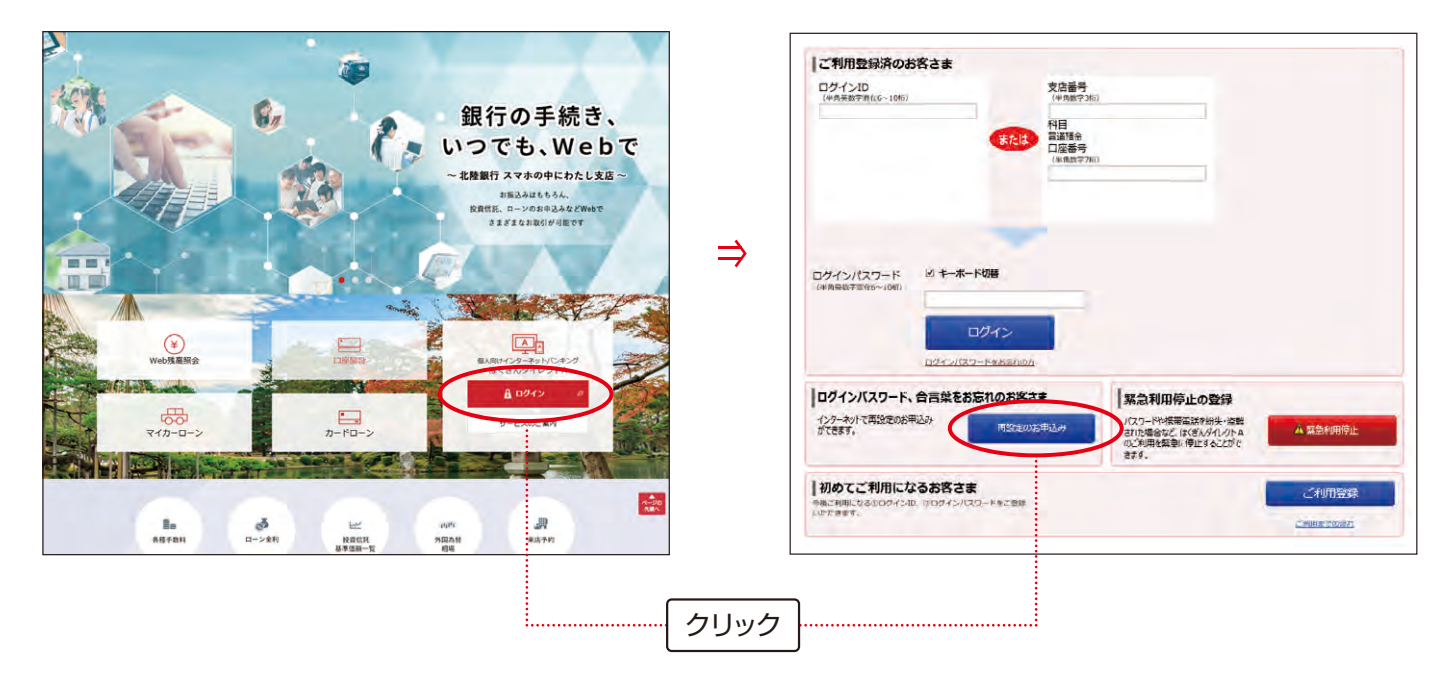

#### 1 ワンタイムパスワードを利用中の方

·ワンタイムパスワードのご入力が必要となります。

·紛失などでワンタイムパスワードがお手元にない場合はお申込みできません。ワンタ イムパスワードの利用を解除いただいた後、②の方法で手続きを行ってください。

## [2] ワンタイムパスワード未利用の方

·銀行お届け電話番号から、認証用電話番号へのお電話(通話料無料)が必要となります。 ・転居などで銀行お届け電話番号から電話できない場合はお手続きできません。

- 🚯 -

# 

E - m a i I / directA@hokugin.co.jp

# ロ座情報を聞き出す犯罪にご注意ください!

北陸銀行職員が、キャッシュカードの暗証番号やインターネットバンキングのパスワード等をおたずねすることは一切ありません。口座番号や暗証番 号等は他人に決して教えないでください。

- 🛈 -